## FEE PAYMENT PROCEDURE (DIGICAMPS VER 2.0)

Visit https://erp.awesindia.edu.in from Google Click on **Pay Fee** option Entered Mob No which has been Regd in the School Entered Security Text (Type the captcha image) and then Submit After submitting screen will ask for OTP Entered OTP and verify the same Screen will appear Student details with Qtr wise fees structure Select Qtr (which you want to pay) and then click PAY Then screen will ask for **Mode of Payment** (UPI, Phone Pay, Google Pay Etc) Select mode of payment and entered the details for Pay